•••

## RaceDay Scoring New Data Check Features

March 25, 2025

| Last Estimated Ov | verall           |
|-------------------|------------------|
| ► ~11:44 AM       |                  |
| D                 | isqualified:     |
| 0                 | (0%)             |
| . D               | oes Not Qualify: |
| 0                 | (0%)             |
| ress:             |                  |
| 2                 |                  |
|                   |                  |
| 1489/1502         |                  |
|                   |                  |
| 1299 Participant  | s 🗰 7:07:36.0 AM |
| icinants 🗰        | 8·30·42 3 AM     |

oants 🗰 7.07.36.0 AM

RaceDay
RunSignup

## Today's **Agenda**

- Data Check/Data Action Refresher
- Default Data Checks
- Using Participant Search Filters
- Using Raw Read Participant Search Filters
- Example Data Checks
- Questions

| ( | 0   |       |                 |
|---|-----|-------|-----------------|
| L | *   |       |                 |
| Ľ | S   |       |                 |
| L | ₽,  |       |                 |
| L | \$  |       |                 |
| L | Ŷ   | <br>T | Set Start Times |
| L | ភំរ |       |                 |
| L | Ō   |       |                 |
| L | M   | <br>  |                 |
| L | Ŧ   |       |                 |
| L | ۰,  |       |                 |
| L | ♦   |       |                 |
| L | Q   | <br>- |                 |
|   | ł   | •     |                 |

#### RaceDay RunSignup

## Data Check/Data Action **Refresher**

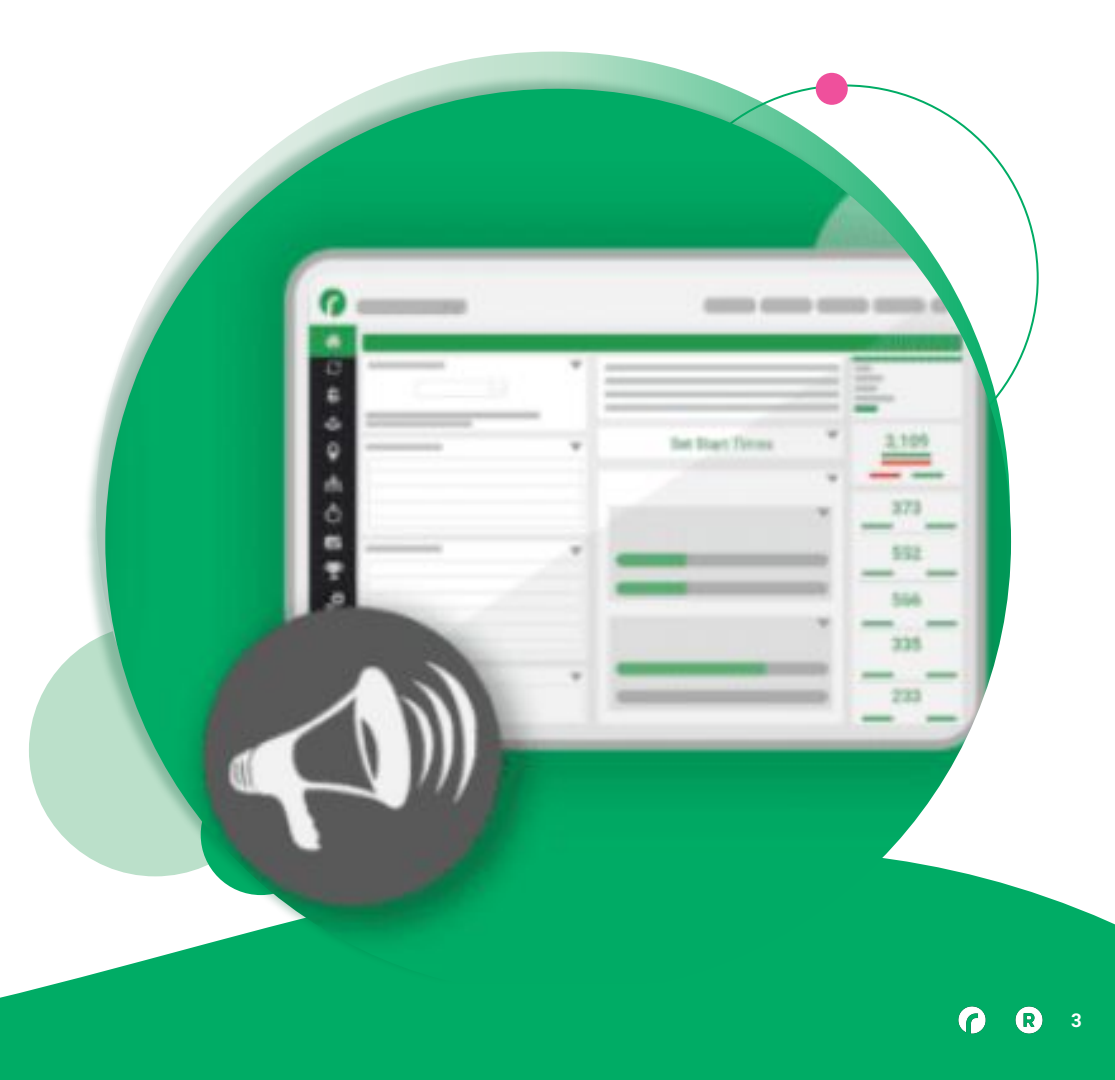

### **Data Action**

- Considers all participants regardless of Scored Event (unless you filter them out)
- Has a trigger set by Participant and Raw Read filters that acts when the conditions are met
- Changes a piece of participant registration data (e.g. changes corrals or registration events)
- Happens automatically
- Only fires once when conditions are met for that participant
- Not easily reversible unless you've set it up with this in mind

### **Data Check**

- Considers all participants regardless of Scored Event (unless you filter them out)
- Has the same conditions as a Data Action
- Does not act automatically
- Outputs a list of participants who meet the parameters
- Can select all, none, or specific participants to act on and change a single piece of registration data
- Show up in the new Data Check area on the Home tab
- Has Defaults

VS

### When to Use

### **Data Action**

- It's impossible to meet the condition accidentally
- It's an automatic move no matter what (no exceptions to the rule)
- It should happen in the background
- You are using it to fill in non-scoring information

#### Examples:

- Reading on the Split after the start means you are moved to the Half Marathon
- Marking someone as starting in the wrong corral (if you aren't using Corral clock times)

### **Data Check**

- You're looking to assess whether or not to act on a participant
- Not everyone who meets the criteria should be moved
- You're checking something on the fly
- Use in concert with Data Actions and Custom Fields to expand your checks

#### Examples

- People who might have joined the Early Start corral
- People missed a turnaround split, but it's possible they just missed the read

### **Data Check Reports**

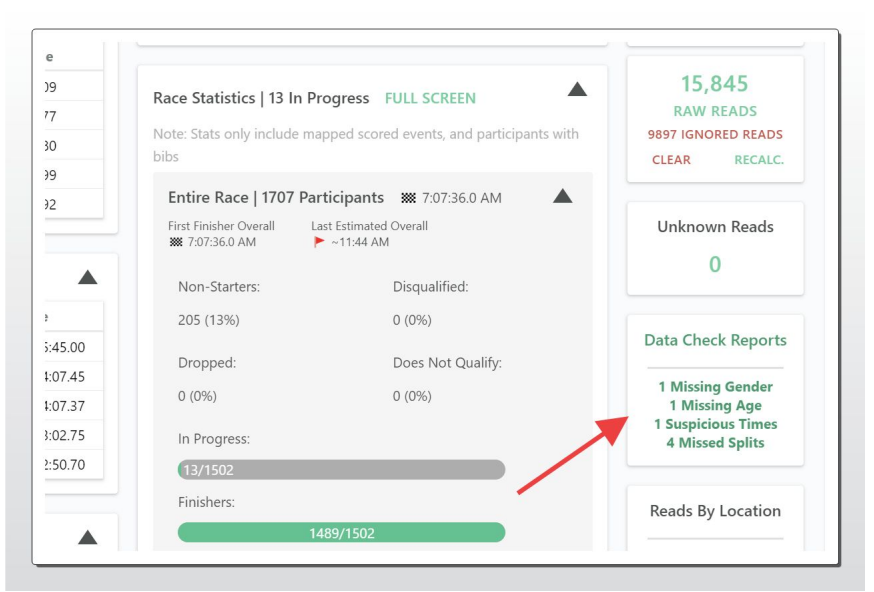

- New area on the Home tab
- Shows anyone who meets the criteria of a Data Check, both default and user-created
- Clicking on one of the Reports will take you directly to the output and allow editing and updating

### Default Data Checks

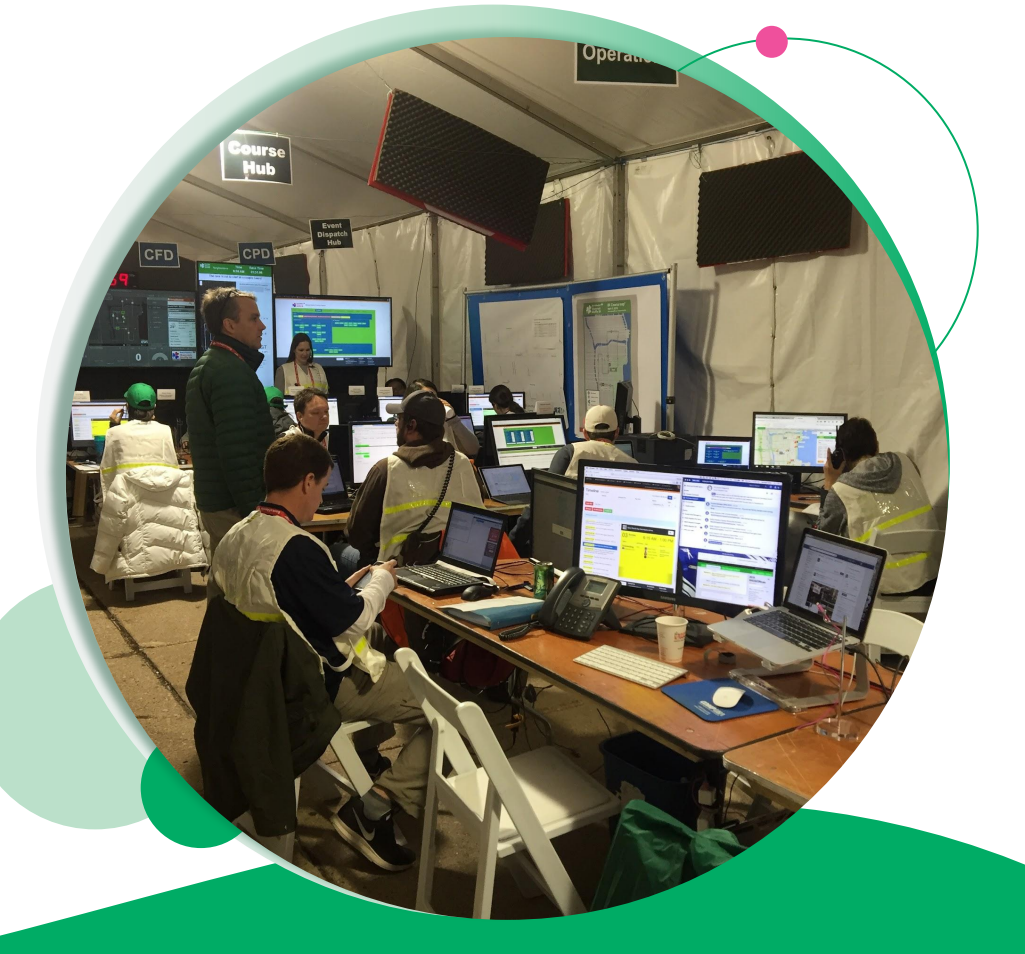

### Default Data Checks

- Missing Gender
- Missing Age
- Suspicious Times

• Missed Splits

| Data Check Reports     | Search Data Check Reports       |  |
|------------------------|---------------------------------|--|
| Missing Gender 🔁 🛛 De  | fault Data Check 1 Participant  |  |
| Missing Age 🔁 Defaul   | Data Check 1 Participant        |  |
| Suspicious Times 🔁 🛛 🛛 | efault Data Check 1 Participant |  |
| Missed Splits 🔁 Defau  | It Data Check 4 Participants    |  |
|                        |                                 |  |

### **Suspicious Times**

| Suspicious Times                                    |                                                             | RESET TO DEFAULT                   |
|-----------------------------------------------------|-------------------------------------------------------------|------------------------------------|
| Participant Fields to Show<br>Fields to Display     |                                                             | <b>A</b>                           |
| Gender X Age X Scored E<br>Clock Time X Age Grade X | nt 🗴 Bib X Clock Start Time of Day X Chip Start Time of Day | Finish Time of Day X Chip Time X X |
| Standard Participant Searc                          | Filters<br>Operation Value                                  |                                    |
| Age Grade                                           | >= (Is Greater Tha                                          | >                                  |

- Uses Age Graded times to show anyone who ran extremely fast
- Default is Age Grade >= 90%
- You can adjust this number as needed perhaps you have a very fast field (increase) or a trail race (decrease)
- Great for catching people who registered for a longer distance but ran the shorter distance

|                                |                                                 | Mis                                                                                      | sed                                                                       | Spli                                                                | its                                                    |                                                            |                                            |               |
|--------------------------------|-------------------------------------------------|------------------------------------------------------------------------------------------|---------------------------------------------------------------------------|---------------------------------------------------------------------|--------------------------------------------------------|------------------------------------------------------------|--------------------------------------------|---------------|
|                                | I                                               |                                                                                          |                                                                           | Opi                                                                 |                                                        |                                                            |                                            |               |
|                                |                                                 |                                                                                          |                                                                           |                                                                     |                                                        |                                                            |                                            |               |
| nts                            |                                                 | SEA                                                                                      | RCH UPDATE SEL                                                            | LECTED SELECT                                                       | FALL CLEA                                              | AR ALL E                                                   | EXPORT 🔻                                   | SAVE          |
|                                |                                                 |                                                                                          |                                                                           |                                                                     |                                                        |                                                            |                                            |               |
| 1                              |                                                 |                                                                                          |                                                                           |                                                                     |                                                        |                                                            |                                            | $\mathbf{v}$  |
| ı                              |                                                 |                                                                                          |                                                                           |                                                                     |                                                        |                                                            |                                            | ▼             |
| n<br>Event                     | Bib                                             | Clock Start<br>Time of Day                                                               | Chip Start Time<br>of Day                                                 | Finish Time of<br>Day                                               | Chip Time                                              | Clock<br>Time                                              | Missed<br>Segments                         | Update<br>Row |
| n<br>Event<br>rathon           | <b>Bib</b>                                      | Clock Start<br>Time of Day<br>5:57:44.0 AM                                               | Chip Start Time<br>of Day<br>5:55:01.0 AM                                 | Finish Time of<br>Day<br>10:45:31.2 AM                              | Chip Time<br>04:50:30.21                               | <b>Clock</b><br><b>Time</b><br>04:47:47.24                 | Missed<br>Segments<br>5K                   | Update<br>Row |
| n<br>Event<br>rathon<br>rathon | <b>Bib</b><br>468<br>4196                       | <b>Clock Start</b><br><b>Time of Day</b><br>5:57:44.0 AM<br>5:57:44.0 AM                 | Chip Start Time<br>of Day<br>5:55:01.0 AM<br>5:55:05.2 AM                 | Finish Time of<br>Day<br>10:45:31.2 AM<br>8:12:45.2 AM              | <b>Chip Time</b><br>04:50:30.21<br>02:17:40.02         | Clock<br>Time<br>04:47:47.24<br>02:15:01.22                | Missed<br>Segments<br>5K<br>5K, 6.9M       | Update<br>Row |
| Event<br>rathon<br>rathon      | Bib<br><u>468</u><br><u>4196</u><br><u>4106</u> | <b>Clock Start</b><br><b>Time of Day</b><br>5:57:44.0 AM<br>5:57:44.0 AM<br>5:57:44.0 AM | Chip Start Time<br>of Day<br>5:55:01.0 AM<br>5:55:05.2 AM<br>5:55:01.7 AM | Finish Time of Day<br>10:45:31.2 AM<br>8:12:45.2 AM<br>8:13:22.1 AM | Chip Time<br>04:50:30.21<br>02:17:40.02<br>02:18:20.37 | Clock<br>Time<br>04:47:47.24<br>02:15:01.22<br>02:15:38.07 | Missed<br>Segments<br>5K<br>5K, 6.9M<br>5K | Update<br>Row |

| Missed Splits Participant Fields to Show Fields to Display                         | RESET TO DEFAULT                       |
|------------------------------------------------------------------------------------|----------------------------------------|
| Participant Fields to Show<br>Fields to Display                                    | <b>A</b>                               |
| Fields to Display                                                                  |                                        |
|                                                                                    |                                        |
| Gender X Age X Scored Event X Bib X Clock Start Time of Day X Chip Start Time of D | Day X Finish Time of Day X Chip Time X |
| Clock Time × Missed Segments ×                                                     | ^ ~ ~                                  |
|                                                                                    |                                        |
| Standard Participant Search Filters                                                | <b>A</b>                               |
| Field Operation Value                                                              |                                        |
| Missed Segments                                                                    | ×                                      |

- Requires segments to be created
- If an earlier segment is not completed, but a later segment gets a read the system knows there is a missed segment
- Can filter for specific segments (Use "Contains" in the operation) or exclude others
- Great to see if a participant just missed a read, or maybe missed an entire segment of the course
- Can help determine if something is wrong on-course (everyone is missing the 5M)

### **Upcoming Additions**

• • •

- Support import/export of Data Check Reports between races
- Ability to go to participant edit view from the Data Check Report
- Missing Start Read, but has Finish Read
- New area to view list of data checks from any screen (see next slide)

| • | $\bullet$ |  |
|---|-----------|--|

|          | ALIH GL                              | ASS CITY MARAT                          | HON V                      | (Time 2        | Zone: America/New | Yonk)<br>Over a wee                                                                                                    | ik ago 🔻 💠 💠                                                                                   |
|----------|--------------------------------------|-----------------------------------------|----------------------------|----------------|-------------------|----------------------------------------------------------------------------------------------------|------------------------------------------------------------------------------------------------|
| Top 5 G  | ender Lead<br>Event: SA<br>TOP 5 MAL | derboards<br>VAGE 5K<br>ES TOP 5 FEMALI | ES TOP                     | 5 NON-B        |                   | MERCY HEALTH GLASS CITY MARATHON Event / OWENS<br>CORNING HALF MARATHON Event / 5-PERSON RELAY Event<br>Clock Time<br>Over a week ago | Race Info<br>Race ID: 7<br>Date: 2024-04-27<br>Race Participants: 7,03<br>Timer Race ID: 43491 |
|          |                                      | Male                                    | •                          |                |                   | SAVAGE 5K Event Clock Time                                                                                                    | Show More                                                                                      |
| Place    | Name                                 |                                         | Bib                        | Chip           | Time              | Over a week ago                                                                                                    | 4 936                                                                                          |
| 1<br>2   | <u>Eric We</u><br><u>Austin</u>      | <u>estog</u><br>Remick                  | <u>7830</u><br><u>7833</u> | 15:11<br>15:15 | 5.72              | 1 Corral / 2 Corral / 3 Corral / 4 Corral Clock Time                                                                                  | RAW READS<br>2981 IGNORED READS                                                                |
| 3        | Daniel                               | Garza                                   | <u>7783</u>                | 16:19          | 9.75              | Over a week ago                                                                                                    | CLEAR RECAL                                                                                    |
| 4        | Adam /                               | Audet                                   | <u>7670</u>                | 16:36          | 5.32              |                                                                                                    |                                                                                                |
| 5        | <u>Matt Fo</u>                       | olk                                     | <u>7651</u>                | 16:43          | 3.73              | Wheelers Corral Clock Time<br>Over a week ago                                                                                         | Unknown Reads                                                                                  |
| Recent I | Reads at F                           | inish-Sun FULL S                        | SCREEN                     |                |                   | Elites Corral Clock Time                                                                                                    |                                                                                                |
| Name     | Score                                | d Event                                 | Bib                        | Oc. #          | Time              | Over a week ago                                                                                                    | Data Check Report                                                                              |
| Recent   | Reads at S                           | tart-Sat FULL SCI                       | REEN                       |                |                   | SET START TIMES                                                                                                    | 49 Does Not Qualify fo<br>all Pacers<br>51 Drop Selected<br>6 DNQ Selected                     |
| Name     |                                      | Scored Event                            | Bib                        | Oc. #          | Time              |                                                                                                    | 6 Disqualified Selected<br>8 Looking for Guides                                                |
| Nicholas | Bratt                                | SAVAGE 5K                               | 7222                       | 1              | 08:34:33.09       | Race Statistics   4 In Progress FULL SCREEN                                                                                           | 28 Missing Gender<br>28 Missing Age                                                            |
| Danielle | Czech                                | SAVAGE SK                               | 7332                       | 1              | 08-34-29.01       | Note: Stats only include mapped scored events, and participants & teams                                                               |                                                                                                |
| Nicholas | Czech                                | SAVAGE 5K                               | 7331                       | 1              | 08:34:27.59       | with bibs                                                                                                    | Reads By Location                                                                              |
|          | 100 10                               |                                         |                            |                |                   |                                                                                                    | Reaus by Location                                                                              |

**(**] **(**] 12

### Using Participant Search Filters

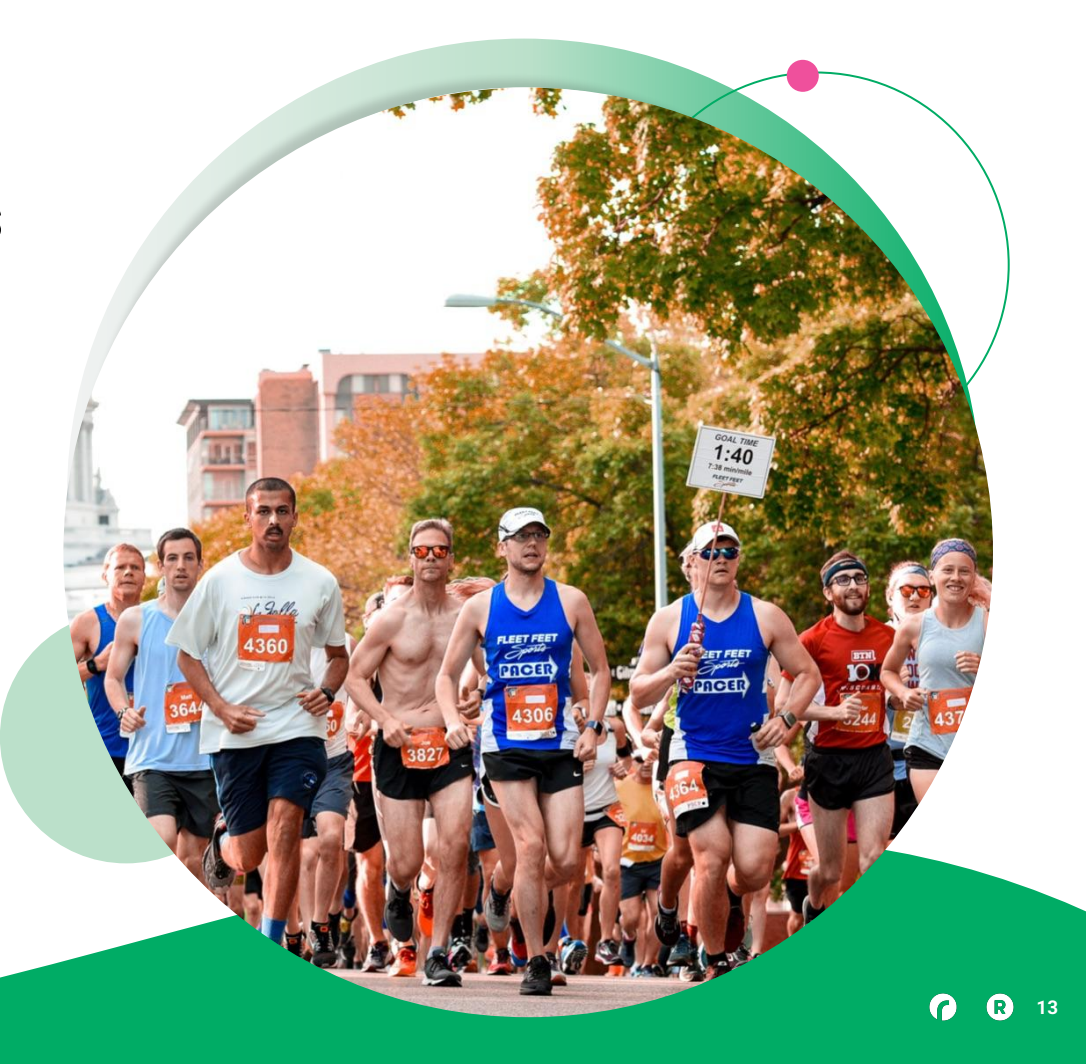

### Participant Search Filters

Standard Participant Search Filters can select on any piece of Registration data, as well as Scoring data. For example, you can easily search for anyone whose "Age" >= "40" and return everyone 40 and over, and you can also easily search for anyone whose "5K Split Occurrence 1 Time of Day" was <= 7:15:00 AM.

Keep in mind that Scored Event specific filters (such as 5K Split) would automatically not be looking at participants outside of the event they are set up for. You may have a 5K Split for the Half Marathon and a 5K Split for the Marathon, but they are technically not the same Field, because they are specific to the Scored Event they are set up for.

Great Standard Participant Search Filters to use include "Did Not Start" == "No" (which would be everyone who started) and "Did Not Finish" == "No" (which would be everyone who has a valid finish). These can help focus the report on just the participants you want to assess.

#### ••• Operations

It's important to understand the Operation options when using these filters For example, if you have a 5K and a 10K race, saying "==(Is)" "5K" is not the same as saying "!= (Is Not)" "10K"

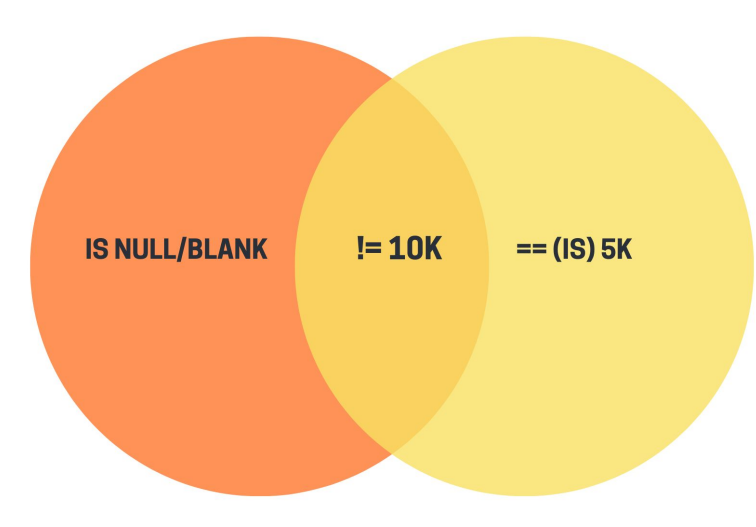

| peration      | value                                   |
|---------------|-----------------------------------------|
| == (ls)       |                                         |
| == (ls)       |                                         |
| != (Is Not)   |                                         |
| < (Is Less t  | (han)                                   |
| <= (Is Less   | s Than Or Equal To)                     |
| > (Is Great   | er Than)                                |
| >= (Is Gre    | ater Than Or Equal To)                  |
| Is Null (Is I | Blank, Empty, or Does Not Exist)        |
| Is Not Nul    | l (Is not Blank or Empty, or Does Exist |
| Starts With   | 1                                       |
| Contains (    | Includes this Text)                     |

Always test your filters!!!

### Using Raw Read Search Filters

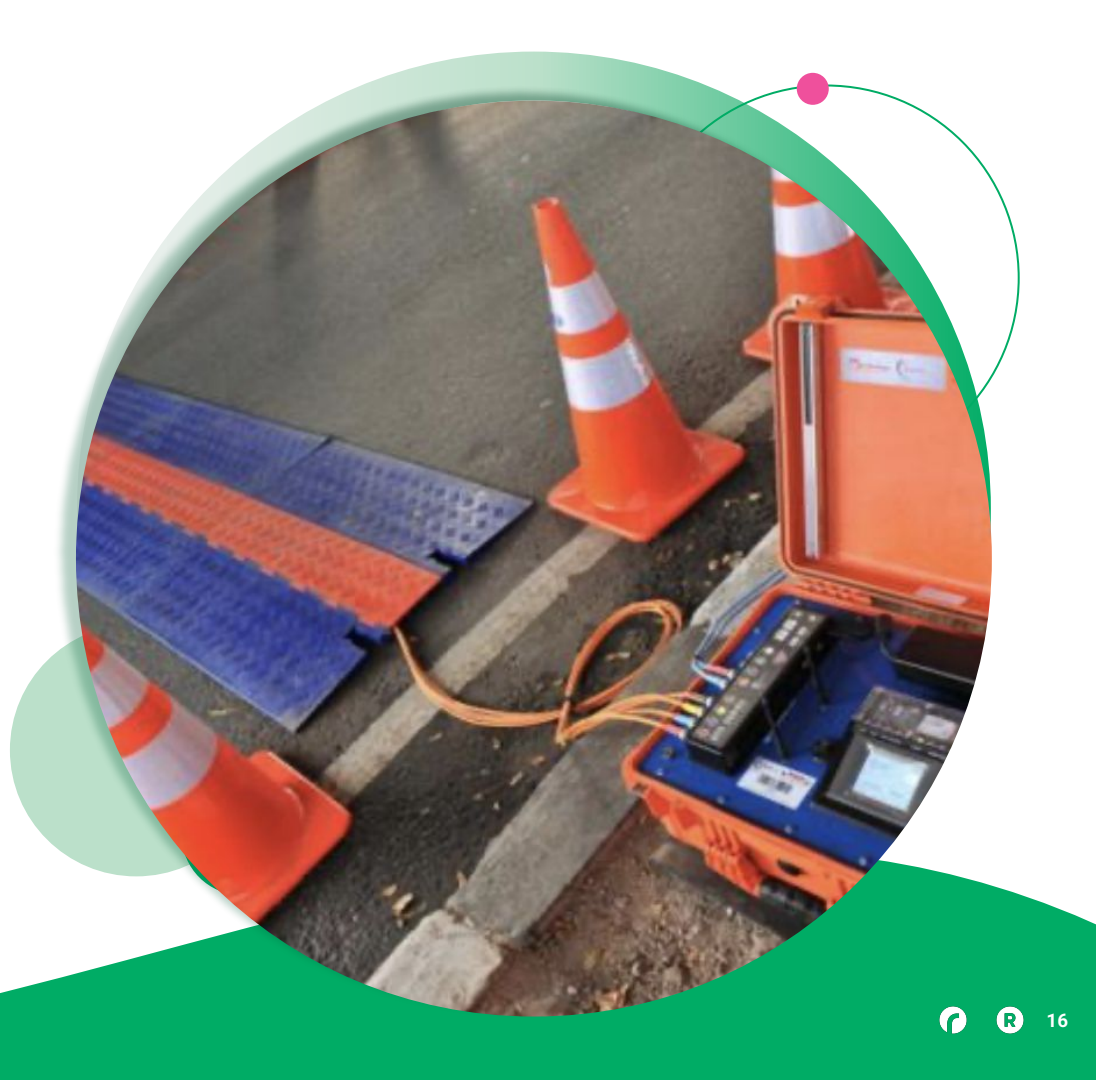

## Raw Read Participant Search Filters

Raw Read filters are exactly what they sound like - filters that operate on Raw Reads. Unlike the Standard Participant Search Filters, these may require several different selections - for example a **Timestamp** by itself needs to be tied to a **Location** or a **Stream Name** to be at all useful saying "Timestamp" >= "6:00:00 AM" would return ANYONE with a read after that time anywhere.

| Field       |        |
|-------------|--------|
| Select      | $\sim$ |
| Stream Name |        |
| Timestamp   |        |
| Location    |        |
| Event       |        |
| Used        |        |
| Occurrence  |        |

## Raw Read Participant Search Filters

It's important to understand that a **Timestamp** is ANY read that is seen for that filter. If you want to only see people with a Used Read on a location, you need to set a second Raw Read Filter that says

Used == (Is) Yes

The same is true for occurrences. It's best to test these conditions before using them, and also a good reminder as to why Data Actions can be dangerous (and Data Checks are your friends!)

| ield        |   |
|-------------|---|
| Select      | ~ |
| Stream Name |   |
| Timestamp   |   |
| Location    |   |
| Event       |   |
| Used        |   |
| Occurrence  |   |

## Examples

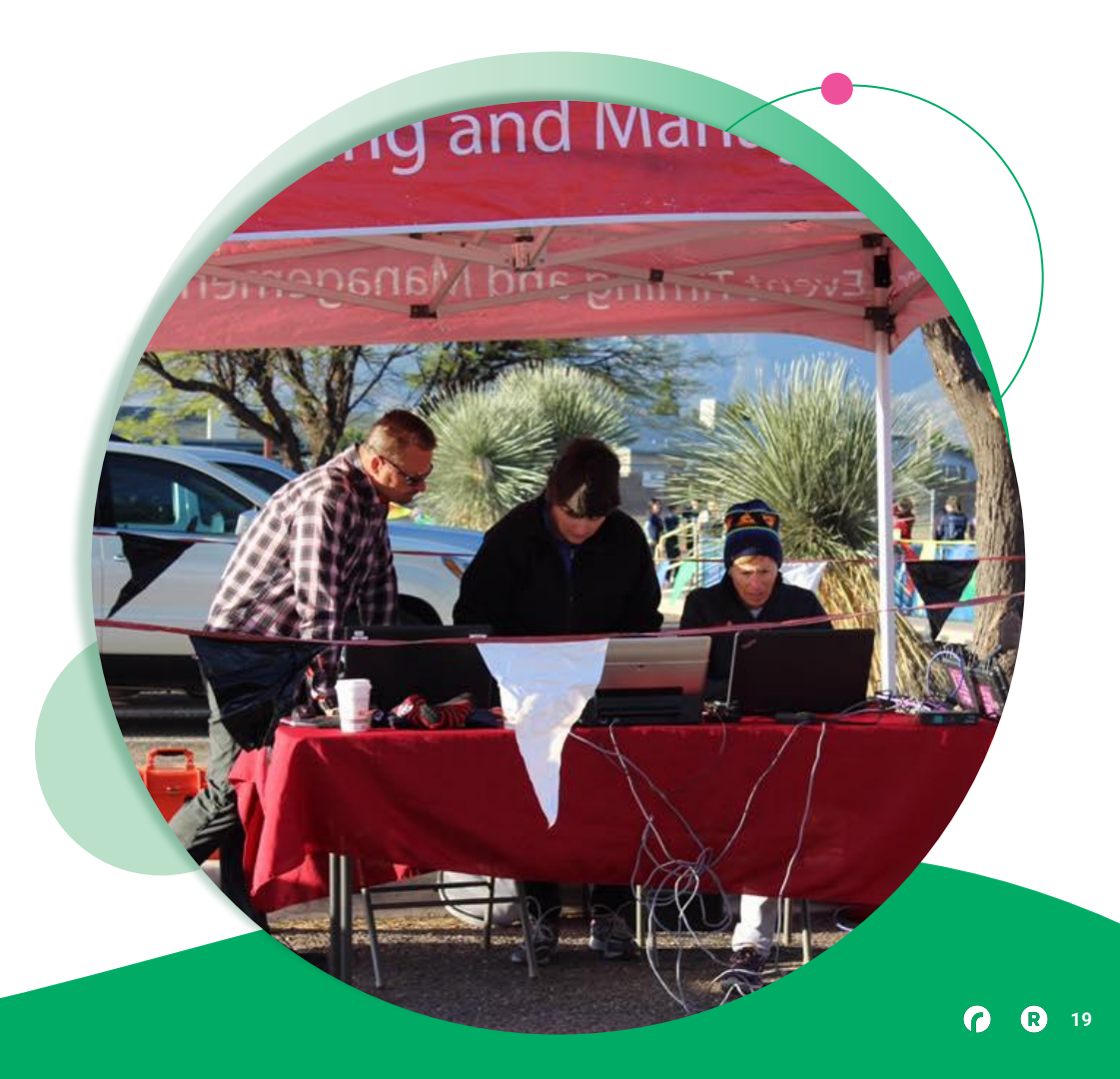

## Wrong Start

This is a very simple pair of Data Check to look for participants who started with the wrong race. The setup:

- 10K starts at 8:00 AM
  - "10K Wrong Start" checks for anyone with a Chip Difference >= 00:15:00.000
  - This would imply that the 10K runner started with the 5K
  - Update Participants would move these runners to the 5K
- 5K starts at 8:15 AM
  - "5K Wrong Start" checks for anyone without a Chip Start who has a read between 8:00:00
     AM and 8:05:00 AM implying that they ran the 10K
  - The Update Participant would Disqualify these participants, as there is a price difference between the races and dropping down is OK, but moving up is not
- Reminder if you're deciding if you should move a participant or DQ them, it's always a good idea to confirm with the RD what the ruling is for those scenarios!

| the Classic Device the Niewer                                                          |            |                                                          |                                                                                        |                         |             |          |
|----------------------------------------------------------------------------------------|------------|----------------------------------------------------------|----------------------------------------------------------------------------------------|-------------------------|-------------|----------|
| ата Спеск керогт Name                                                                  |            |                                                          |                                                                                        |                         |             |          |
| 0K - Wrong Start                                                                       |            |                                                          |                                                                                        |                         | DATA CHECK  | TEMPLATE |
|                                                                                        |            |                                                          |                                                                                        |                         |             |          |
| Participant Fields to Show                                                             |            |                                                          |                                                                                        |                         |             |          |
| Fields to Display                                                                      |            |                                                          |                                                                                        |                         |             |          |
| Gender × Age × Scored Eve                                                              | nt 🗙 Bib 🗙 | Clock Start Time of Day 🗙                                | Chip Start Time of Day 🗙                                                               | Finish Time of Day $$ × | Chip Time 🗙 |          |
|                                                                                        |            |                                                          |                                                                                        |                         |             | XV       |
| Clock lime ×                                                                           |            |                                                          |                                                                                        |                         |             |          |
| Standard Participant Search                                                            | Filters    | Operation                                                | Value                                                                                  |                         |             |          |
| Standard Participant Search<br>Field<br>Registration Event                             | Filters    | Operation<br>== (ls)                                     | Value<br>10K                                                                           |                         | ~           |          |
| Standard Participant Search<br>Field<br>Registration Event<br>Field                    | Filters    | Operation<br>== (ls)<br>Operation                        | Value<br>10K<br>Value                                                                  |                         | ~           |          |
| Standard Participant Search<br>Field<br>Registration Event<br>Field<br>Chip Difference | Filters    | Operation<br>== (ls)<br>Operation<br>>= (ls Greater That | Value<br>10K<br>Value<br>Duration (HH:MM:SS<br><b>NOT</b> time of day.                 | 5.sss)                  |             |          |
| Standard Participant Search<br>Field<br>Registration Event<br>Field<br>Chip Difference | Filters    | Operation<br>== (ls)<br>Operation<br>>= (ls Greater Thar | Value<br>10K<br>Value<br>Duration (HH:MM:SS<br><b>NOT</b> time of day.<br>00:15:00.000 | 5.SSS)                  | ~           |          |

ADD FILTER

| eld                                                                                          |            | Operation                                                                                    | Value                                                                       |                                                                                                    |  |
|----------------------------------------------------------------------------------------------|------------|----------------------------------------------------------------------------------------------|-----------------------------------------------------------------------------|----------------------------------------------------------------------------------------------------|--|
| Scored Event                                                                                 | ~          | == (Is) v                                                                                    | 5K                                                                          | ~                                                                                                   |  |
| Field                                                                                        |            | Operation                                                                                    | Value                                                                       |                                                                                                    |  |
| Chip Difference                                                                              |            | Is Null (Is Blank, Er                                                                        | Duration (HH:MM:SS.sss)<br><b>NOT</b> time of day.                          |                                                                                                    |  |
|                                                                                              |            |                                                                                              | ::                                                                          |                                                                                                    |  |
|                                                                                              |            |                                                                                              | (                                                                           | CLEAR                                                                                               |  |
|                                                                                              |            |                                                                                              |                                                                             |                                                                                                    |  |
| ADD FILTER                                                                                   |            |                                                                                              |                                                                             |                                                                                                    |  |
|                                                                                              |            |                                                                                              |                                                                             |                                                                                                    |  |
|                                                                                              |            |                                                                                              |                                                                             |                                                                                                    |  |
|                                                                                              | -h. 514    |                                                                                              |                                                                             |                                                                                                    |  |
| Raw Read Participant Searc                                                                   | ch Filters |                                                                                              |                                                                             |                                                                                                    |  |
| Raw Read Participant Searc                                                                   | ch Filters | Operation                                                                                    | Value                                                                       |                                                                                                    |  |
| Raw Read Participant Searc<br>Field<br>Location                                              | ch Filters | Operation<br>== (ls)                                                                         | Value<br>Start                                                              | · ·                                                                                                 |  |
| Raw Read Participant Searc<br>Field<br>Location<br>Field                                     | ch Filters | Operation<br>== (ls)<br>Operation                                                            | Value<br>Start<br>Value                                                     | <b>~</b>                                                                                            |  |
| Raw Read Participant Seard<br>Field<br>Location<br>Field<br>Timestamp                        | ch Filters | Operation<br>== (Is)<br>Operation<br>>= (Is Greater Tha                                      | Value<br>Start<br>Value<br>Date                                             | Time of Day (HH:MM:SS.sss)                                                                          |  |
| Raw Read Participant Searc<br>Field<br>Location<br>Field<br>Timestamp                        | ch Filters | Operation<br>== (Is)<br>Operation<br>>= (Is Greater Than                                     | Value<br>Start<br>Value<br>Date<br>01/01/2026                               | Time of Day (HH:MM:SS.sss)<br>08:00:00 AM                                                           |  |
| Raw Read Participant Searc<br>Field<br>Location<br>Field<br>Timestamp                        | ch Filters | Operation<br>== (ls)<br>Operation<br>>= (ls Greater Tha                                      | Value<br>Start<br>Value<br>Date<br>01/01/2026                               | Time of Day (HH:MM:SS.sss)<br>08:00:00 AM ③<br>CLEAR                                                |  |
| Raw Read Participant Searc<br>Field<br>Location<br>Field<br>Timestamp                        | ch Filters | Operation<br>== (Is)<br>Operation<br>>= (Is Greater That<br>Operation                        | Value<br>Start<br>Value<br>Date<br>01/01/2026                               | Time of Day (HH:MM:SS.sss)<br>08:00:00 AM O<br>CLEAR                                                |  |
| Raw Read Participant Searc<br>Field<br>Location<br>Field<br>Timestamp<br>Field               | ch Filters | Operation<br>== (ls)<br>Operation<br>>= (ls Greater That<br>Operation<br><= (ls Less Than Cr | Value<br>Start<br>Value<br>Date<br>01/01/2026                               | Time of Day (HH:MM:SS.sss)<br>08:00:00 AM ③<br>CLEAR<br>Time of Day (HH:MM:SS.sss)                  |  |
| Raw Read Participant Search<br>Field<br>Location<br>Field<br>Timestamp<br>Field<br>Timestamp | ch Filters | Operation<br>== (ls)<br>Operation<br>>= (ls Greater That<br>Operation<br><= (ls Less Than C  | Value Start Value Date 01/01/2026 SET TO CURRENT TIME Value Date 01/01/2026 | Time of Day (HH:MM:SS.sss)<br>08:00:00 AM ③<br>CLEAR<br>Time of Day (HH:MM:SS.sss)<br>08:05:00 AM ③ |  |

**(R**) 22

 $\bullet \bullet \bullet$ 

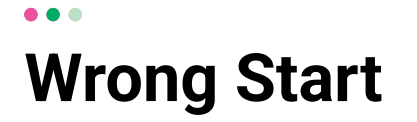

| K - Wrong       | g Start  | - 1   | Particip        | ant       | SEARCH                       | UPDATE SELECTED           | SELECT ALL CLI        | EAR ALL      | EXPORT <b>▼</b> | SAVE          |
|-----------------|----------|-------|-----------------|-----------|------------------------------|---------------------------|-----------------------|--------------|-----------------|---------------|
| Data Check I    | Report C | onfig | uration         |           |                              |                           |                       |              |                 | ▼             |
| Name            | Gender   | Age   | Scored<br>Event | Bib       | Clock Start Time of<br>Day   | Chip Start Time of<br>Day | Finish Time of<br>Day | Chip<br>Time | Clock<br>Time   | Update<br>Row |
| Hamilton Porter | М        | 25    | 5K              | <u>26</u> | 8:15:00.0 AM                 |                           |                       |              | _               |               |
|                 |          |       |                 |           | <ul> <li>✔ 1 of 1</li> </ul> | >                         |                       | -            |                 |               |

## Split Too Short

This Data Check is for a setup where a participant reads on a segment BEFORE their minimum time, implying that they shorted the course (or that the timer should adjust their minimum times)

- Filter is looking for participants who have a missed split, but have an unused read at that location
- This is a cool way to use filters because Segments are event specific, a Null segment in the Olympic Tri would also be Null segment in the Intermediate tri!
- Participant Search Filter is "Bike Is Null" and "Int.Tri Bike Is Null"
- Raw Read Search Filter is "Location is Bike Out-In" and "Occurrence < 2" and "Timestamp is not Null"
  - It's important to remember that Timestamps are ANY read, so setting a filter on this is important to keep out anyone who is reading as they put their bikes into transition
  - $\circ$  This also shows how
- Reminder if you're deciding if you should move a participant or DQ them, it's always a good idea to confirm with the RD what the ruling is for those scenarios!

### **Split Too Short**

| Field                                                                                                    |       | Operation                                                                                | Value<br>Duration (HH:MM:SS.sss)                                  |                                           |             |
|----------------------------------------------------------------------------------------------------|-------|------------------------------------------------------------------------------------------|-------------------------------------------------------------------|-------------------------------------------|-------------|
| Bike Chip Time (ms)                                                                                              | ×     | Is Null (Is Blank, Er                                                                    | <b>NOT</b> time of day.                                           |                                           | $\times$    |
|                                                                                                    |       |                                                                                          | ::                                                                |                                           |             |
|                                                                                                    |       |                                                                                          | CLI                                                               | EAR                                       |             |
| Field                                                                                                    |       | Operation                                                                                | Value                                                             |                                           |             |
| Int. Bike Chip Time (ms)                                                                                         | ~     | Is Null (Is Blank, Er                                                                    | Duration (HH:MM:SS.sss)<br><b>NOT</b> time of day.                |                                           |             |
|                                                                                                    |       |                                                                                          | ;;,                                                               |                                           |             |
|                                                                                                    |       |                                                                                          |                                                                   | CAD.                                      |             |
| ADD FILTER                                                                                                    |       |                                                                                          | CLI                                                               | CAR                                       |             |
| ADD FILTER<br>Raw Read Participant Search Filt                                                                   | lters | Operation                                                                                | CLI                                                               | CAR                                       |             |
| ADD FILTER<br>Raw Read Participant Search Fil<br>Field<br>Location                                               | lters | Operation<br>== (ls)                                                                     | Value<br>Bike Out-In                                              | CAR                                       | •<br>*      |
| ADD FILTER<br>Raw Read Participant Search Fil<br>Field<br>Location<br>Field                                      | lters | Operation<br>== (ls)<br>Operation                                                        | Value<br>Bike Out-In<br>Value                                     |                                           | ▲<br>×      |
| ADD FILTER<br>Raw Read Participant Search Fil<br>Field<br>Location<br>Field<br>Occurrence                        | Iters | Operation<br>== (Is)<br>Operation<br>< (Is Less than)                                    | Value<br>Bike Out-In<br>Value<br>2                                |                                           | ▲<br>×<br>× |
| ADD FILTER<br>Raw Read Participant Search Fil<br>Field<br>Location<br>Field<br>Occurrence<br>Field               | lters | Operation<br>== (Is)<br>Operation<br>< (Is Less than)<br>Operation                       | Value<br>Bike Out-In<br>Value<br>2<br>Value                       |                                           | *<br>×      |
| ADD FILTER<br>Raw Read Participant Search File<br>Field<br>Location<br>Field<br>Occurrence<br>Field<br>Timestamp | Iters | Operation<br>== (ls)<br>Operation<br>< (ls Less than)<br>Operation<br>>= (ls Greater Tha | Value<br>Bike Out-In<br>Value<br>2<br>Value<br>Date               | Time of Day (HH:MM:SS.sss)                | *<br>*<br>* |
| ADD FILTER<br>Raw Read Participant Search File<br>Field<br>Location<br>Field<br>Occurrence<br>Field<br>Timestamp | Iters | Operation<br>== (IS)<br>Operation<br>< (Is Less than)<br>Operation<br>>= (Is Greater Tha | Value<br>Bike Out-In<br>Value<br>2<br>Value<br>Date<br>03/15/2025 | Time of Day (HH:MM:SS.sss)<br>07:00:00 AM | *<br>*<br>* |

## Announcer Check

This Data Check is a way to see if someone has a read on the Announcer line, but not on the Finish line. Because most missed reads are caused by everyone's favorite "stopping the watch" move, those participants will likely have read on the announcer line prior to the finish as they aren't covering their bib there.

- This is set up by looking for reads on the Announcer line and for participants who have a Timestamp after 8:20:00 AM on the Announcer line and for who "Did Not Finish == Yes"
- The Announcer Line is not set up as a segment, which is a big time saver
- This is something that can be extrapolated to use for checking Mobile Timing/Backup reads for participants who missed on the finish if using a Split
  - When doing this check, it is best to create a Data Action that fills in a Custom Field so that any later read on the Main line that is used incorrectly won't remove them from the report
  - Remember that Timestamps are essential to eliminate reads pre-start, or event select "Used == Yes"

### **Announcer Check**

.

|                                                                                   |               |                                                          |                                                   |                            | ~          |          |
|-----------------------------------------------------------------------------------|---------------|----------------------------------------------------------|---------------------------------------------------|----------------------------|------------|----------|
| Clock Time ×                                                                      | Event A BID A |                                                          | Chip start time of Day 🔺 Finis                    | sn time of Day 🔨 Chip time | ×          | $\sim$   |
|                                                                                   |               |                                                          |                                                   |                            |            |          |
| Standard Participant Sear                                                         | ch Filters    |                                                          |                                                   |                            |            |          |
| Field                                                                             |               | Operation                                                | Value                                             |                            |            |          |
| Did Nat Finish                                                                    | ~             | == (ls) v                                                | Yes                                               |                            | ~          | $\times$ |
| ADD FILTER                                                                        |               |                                                          |                                                   |                            |            |          |
| ADD FILTER<br>Raw Read Participant Sea                                            | rch Filters   | Operation                                                | Value                                             |                            |            |          |
| ADD FILTER<br>Raw Read Participant Sea                                            | rch Filters   | Operation<br>== (ls)                                     | Value<br>Announcer                                |                            |            |          |
| ADD FILTER<br>Raw Read Participant Sea<br>Field<br>Location                       | rch Filters   | Operation<br>== (ls)                                     | Value<br>Announcer<br>Value                       |                            |            | ▲<br>>   |
| ADD FILTER<br>Raw Read Participant Sea<br>Field<br>Location<br>Field<br>Timestamp | rch Filters   | Operation<br>== (ls)<br>>= (ls Greater That              | Value<br>Announcer<br>Value<br>Date               | Time of Day (HH:M          | IM:SS.sss) | *        |
| ADD FILTER<br>Raw Read Participant Sea<br>Field<br>Location<br>Field<br>Timestamp | rch Filters   | Operation<br>== (ls)<br>Operation<br>>= (ls Greater Thar | Value<br>Announcer<br>Value<br>Date<br>01/01/2026 | Time of Day (HH:M          | IM:SS.sss) | ×<br>×   |

**? R** 27

## Course Record

This is a very simple, Event- and Gender-specific check to see if a Course Record has been broken.

- The Participant Search is important here since looking for a Women's Course Record should not include Male participants. Scored Event should be set up (in this example it's a 10K) and Gender should be set up as well (in this case it's Male)
- The other search is for anyone with a Chip Time <= 27:12
- Because this needs to be repeated for other genders and distances, this is a great time to use the "Duplicate" feature!

## Course Record

|                                    |        | Operation     |        | value                                              |        |   |
|------------------------------------|--------|---------------|--------|----------------------------------------------------|--------|---|
| Scored Event                       |        | == (ls)       |        | 10К                                                | ×      | > |
| ield                               |        | Operation     |        | Value                                              |        |   |
| Gender                             | $\sim$ | == (ls)       | Ψ.     | Male                                               | $\sim$ | > |
| ield                               |        | Operation     |        | Value                                              |        |   |
| 10K Entire Race Clock Time (ms)(No | on   ~ | <= (Is Less 1 | Than C | Duration (HH:MM:SS.sss)<br><b>NOT</b> time of day. |        | > |
|                                    |        |               |        | 0:27:12.000                                        |        |   |
|                                    |        |               |        | CLEAR                                              |        |   |
|                                    |        |               |        |                                                    |        |   |

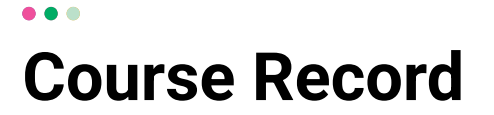

| Data Check Reports Search Data Check Reports | NEW DATA CHECK REPORT |
|----------------------------------------------|-----------------------|
| 0K - Wrong Start 면 1 Participant             | EXPORT V DUPLICATE    |
| K - Wrong Start 🔁 1 Participant              | SXPORT V DUPLICATE    |
| Aen's 10K Course Record 🔁 1 Participant      |                       |

### **Course Record**

• • •

| , delpanto                                                                    |                 |                                                           | SELECTED ALL                                |               |             |
|-------------------------------------------------------------------------------|-----------------|-----------------------------------------------------------|---------------------------------------------|---------------|-------------|
| ata Check Report Configu                                                      | uration         |                                                           |                                             |               |             |
| ata Check Report Name                                                         |                 |                                                           |                                             |               |             |
| Men's 10K Course Record (Cop                                                  | oy)             |                                                           |                                             |               |             |
|                                                                               |                 |                                                           |                                             |               |             |
| Participant Fields to Show                                                    | w               |                                                           |                                             |               |             |
| Fields to Display                                                             |                 |                                                           |                                             |               |             |
| Gender X Age X Score                                                          | d Event X Bib X | Clock Start Time of Day                                   | Chip Start Time of Day X Finish Time of Day | X Chin Time X | 1           |
| Clock Time X                                                                  | a create a bib  | clock start finite of stay                                | this the croay of the theory                | chip finite   | × ×         |
|                                                                               |                 |                                                           |                                             |               |             |
|                                                                               |                 |                                                           |                                             |               |             |
|                                                                               |                 |                                                           |                                             |               |             |
| Standard Participant Sea                                                      | rch Filters     |                                                           |                                             |               |             |
| Standard Participant Sea                                                      | rch Filters     | Operation                                                 | Value                                       |               |             |
| Standard Participant Sea<br>Field<br>Scored Event                             | rch Filters     | Operation<br>== (Is)                                      | Value<br>10K                                | [ ~ ]         | ▲<br>×      |
| Standard Participant Sea<br>Field<br>Scored Event<br>Field                    | rch Filters     | Operation<br>== (ls)<br>Operation                         | Value<br>10K<br>Value                       |               | ▲<br>×      |
| Standard Participant Sea<br>Field<br>Scored Event<br>Field<br>Gender          | rch Filters     | Operation<br>== (ls)<br>Operation<br>== (ls)              | Value<br>10K<br>Value<br>Male               | ▼<br>  ▼      | ▲<br>×<br>× |
| Standard Participant Sea<br>Field<br>Scored Event<br>Field<br>Gender<br>Field | rch Filters     | Operation<br>== (15)<br>Operation<br>== (15)<br>Operation | Value<br>10K<br>Value<br>Male<br>Value      |               | ▲<br>×<br>× |

**( R** 31

•

## **Questions?**

FINIS

RaceDay
RunSignup

## Thank You For Joining Us Today

RaceDay
RunSignup

•

### Section Title Goes Here

Subtitle Goes Here

- Section Title for Topic Number One
- Section Title for Topic Number Two
- Section Title for Topic Number Three
- Section Title for Topic Number Four
- Section Title for Topic Number Five

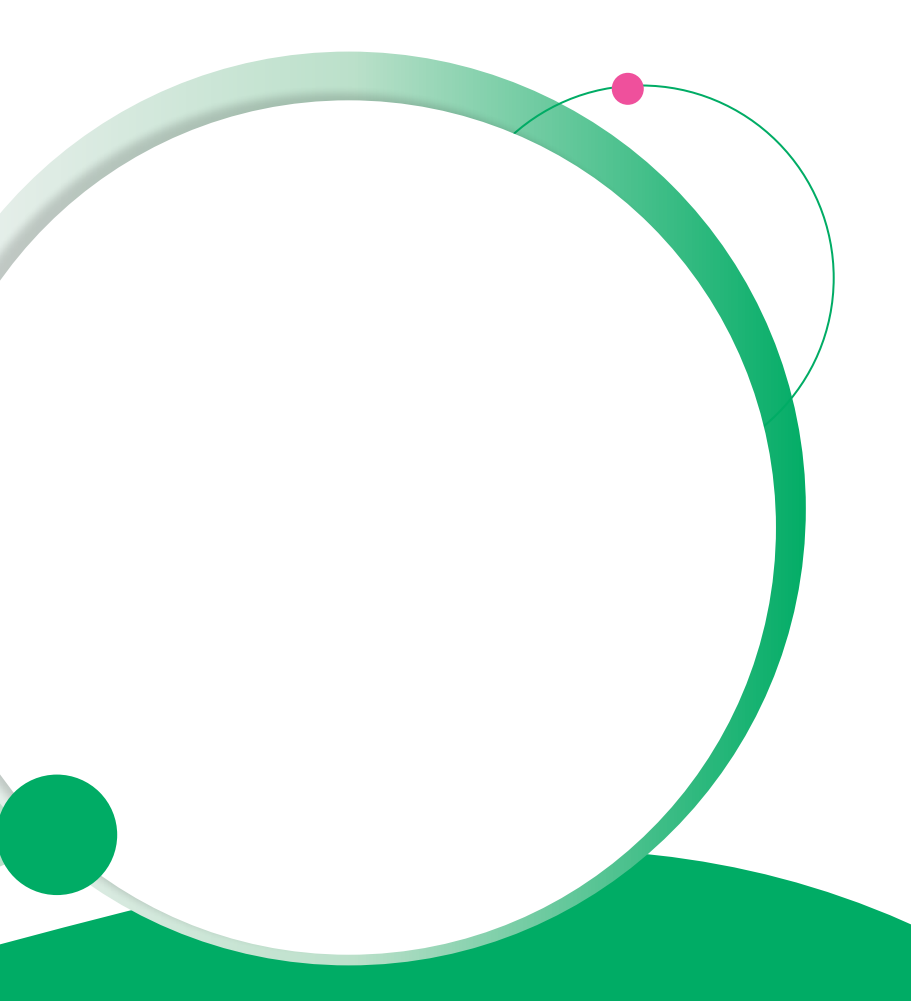

## Headline Goes Here Roboto Normal 40pt **Roboto Black 40pt**

Subtitle Goes Here • Roboto Italic 15pt

RaceDay
RunSignup

## Today's **Agenda**

Subtitle Goes Here

- Section Title for Topic Number One
- Section Title for Topic Number Two
- Section Title for Topic Number Three
- Section Title for Topic Number Four
- Section Title for Topic Number Five
- Section Title for Topic Number Six
- Section Title for Topic Number Seven

#### RaceDay RunSignup

### Section Title Goes Here

Subtitle Goes Here

- Section Title for Topic Number One
- Section Title for Topic Number Two
- Section Title for Topic Number Three
- Section Title for Topic Number Four
- Section Title for Topic Number Five

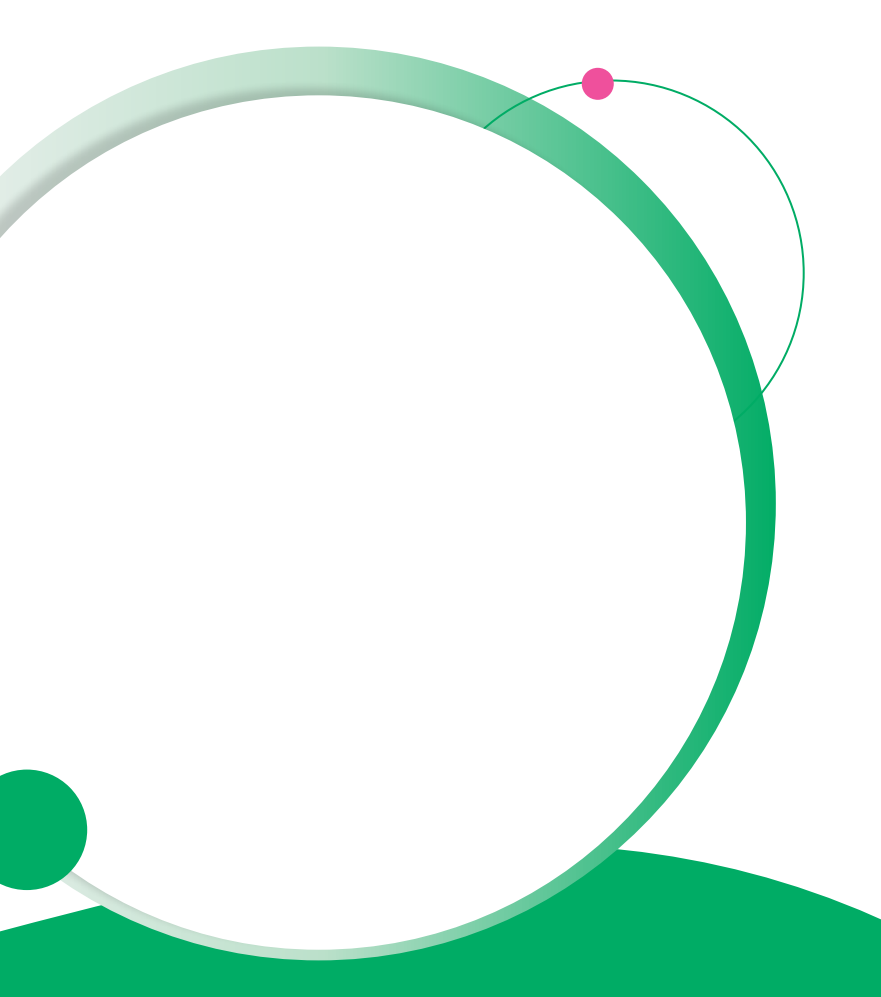

### Hear From Our Customers

Jane Doe • Job Title Goes Here Company Name Goes Here

"Lorem ipsum dolor sit amet, consectetur adipiscing elit. Mauris nec arcu orci. Curabitur aliquet, felis id varius sodales, odio turpis dignissim eros, et ultricies purus erat non elit. Sed purus magna, efficitur euismod est condimentum, tincidunt eleifend odio. Phasellus sed dolor quis est mattis facilisis in non tortor. Pellentesque ex nibh, eleifend sed urna et, mattis interdum diam."

Subtitle Goes Here

A couple of short sentences or bullet points about the displayed screenshot go here.

Limit the number of words for maximum retention.

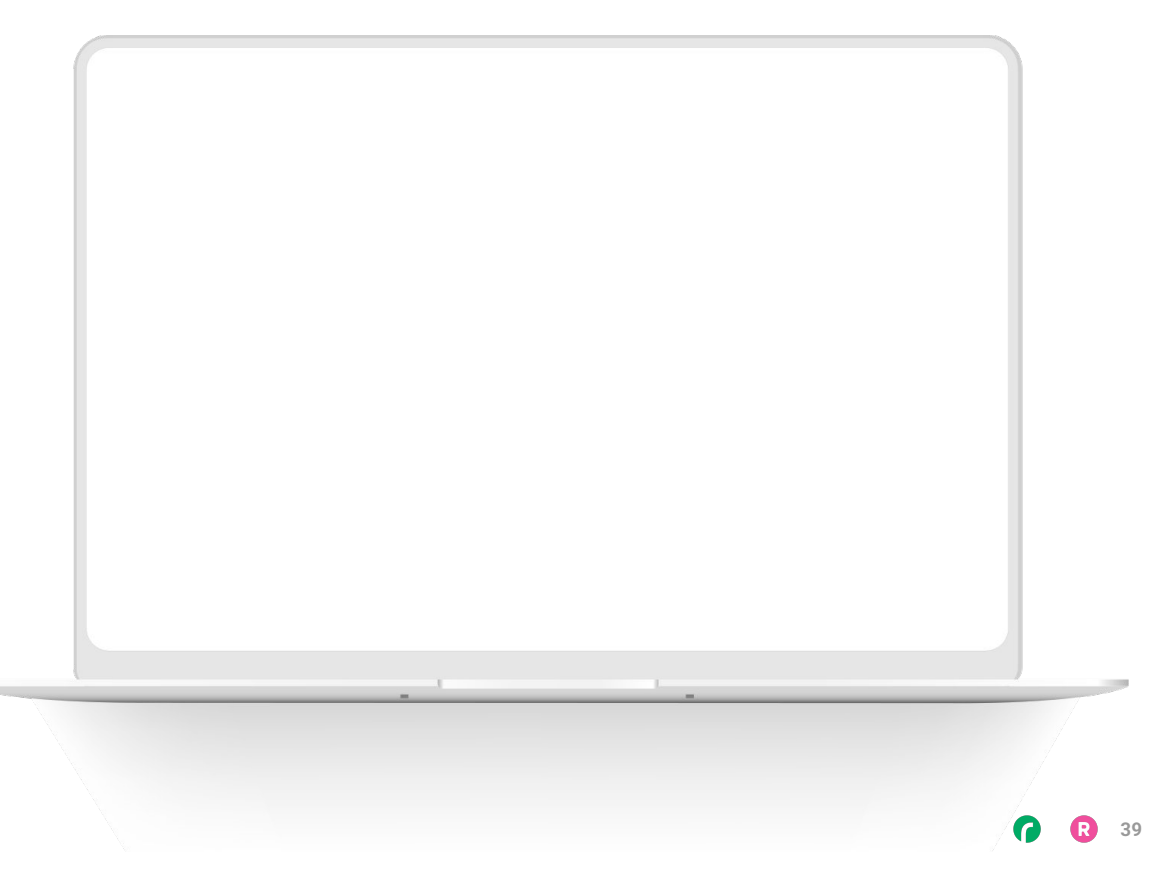

Subtitle Goes Here

Content Label Topic Title Goes Here:

Month 00 • Lorem ipsum dolor sit amet

Month 00 • Lorem ipsum dolor sit amet

Month 00 · Lorem ipsum dolor sit amet

Month 00 • Lorem ipsum dolor sit amet

Month 00 · Lorem ipsum dolor sit amet

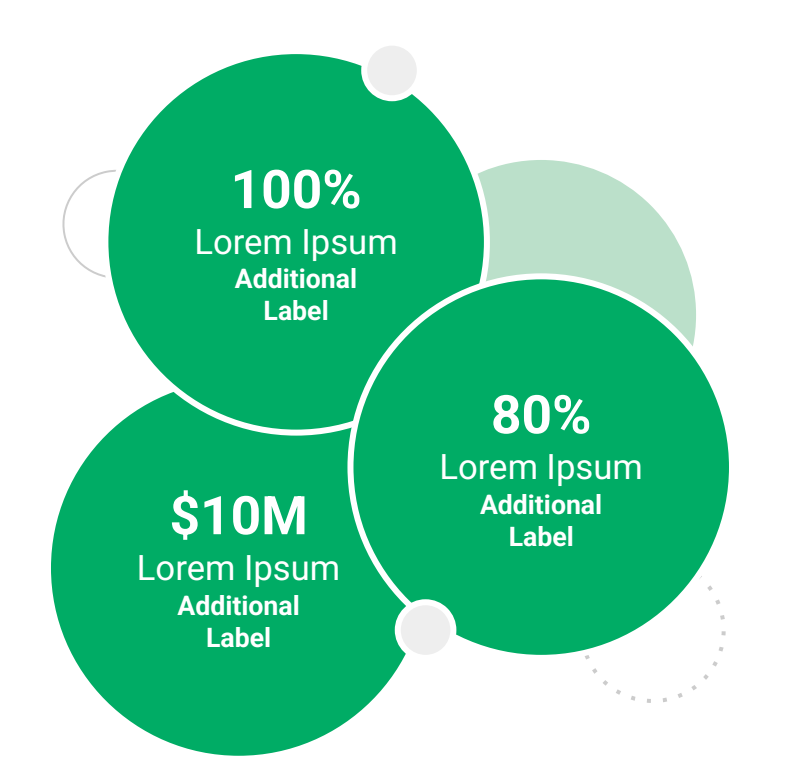

Subtitle Goes Here

**Content Label** 

Topic Title Goes Here

- Lorem ipsum dolor sit amet, consectetur adipiscing elit.
- Lorem ipsum dolor sit amet

#### Graph Title Goes Here

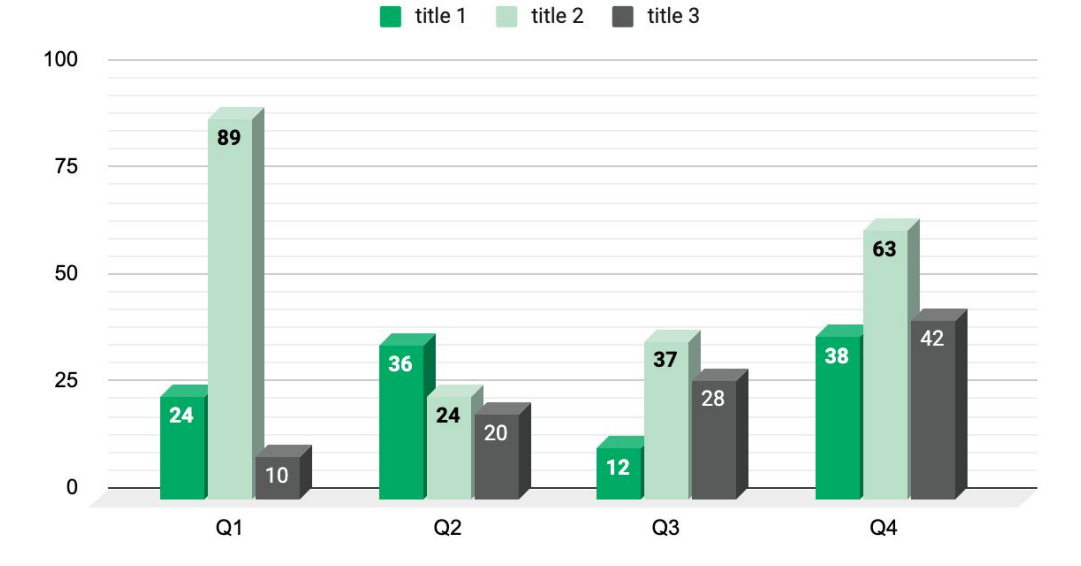

Subtitle Goes Here

## This layout is for use with two columns of text and no images or screenshots.

- This layout is best for content with short, bulleted list items
- Use as little text as possible
- Slides should be a visual aid to what you're saying

### This layout is for use with two columns of text and no images or screenshots.

- This layout is best for content with short, bulleted list items
- Use as little text as possible
- Slides should be a visual aid to what you're saying

Subtitle Goes Here

### This layout is for use with one column of text and no images or screenshots.

- This layout is best for content with short, bulleted list items
- Use as little text as possible
- Slides should be a visual aid to what you're saying

# Thank You For Joining Us Today

For more information, visit us online at runsignup.com.

RaceDay
RunSignup

### Graphic Elements **For Use**

Use these graphics to create your own layouts and add dynamic content to your pages

- New Logos
- Icons
- Stat Bubbles
- Basic Charts & Graphs
- Screenshot Photography
- Live Event Photography

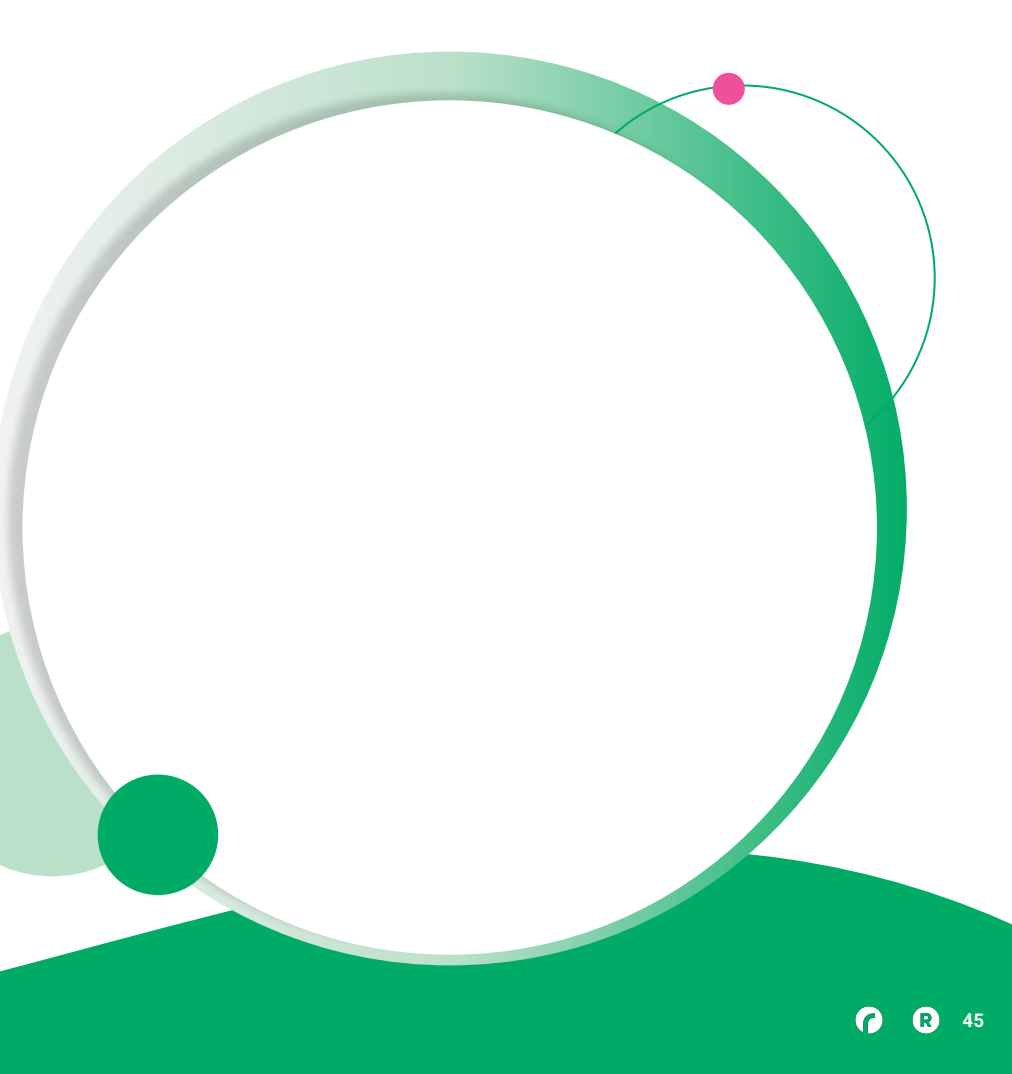

••• Graphic Elements For Use

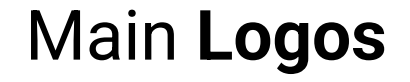

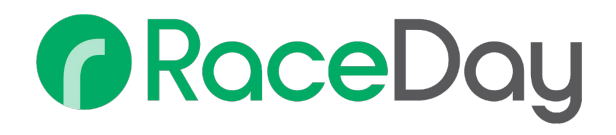

## RunSignup

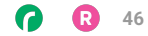

• • • Graphic Elements For Use

### RaceDay Suite Logos

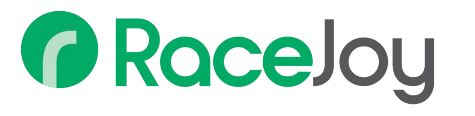

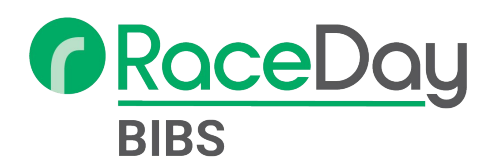

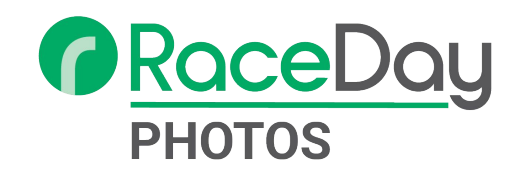

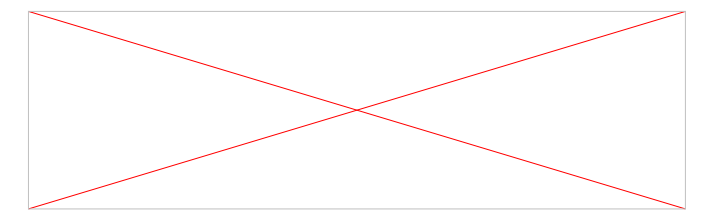

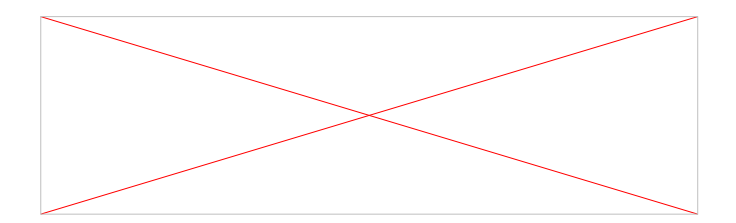

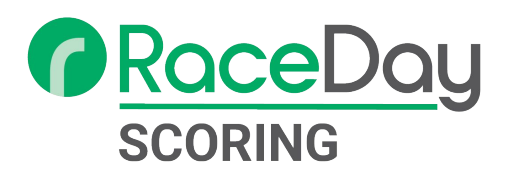

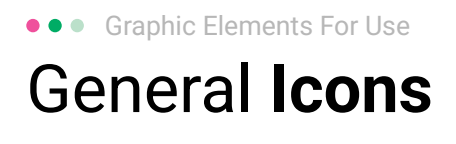

(>)

\*

#### $(\boldsymbol{\mathcal{Y}})$ (>) $\rightarrow \rightarrow \rightarrow$ $\sim$ $\sim$ $\sim$ C C C $\checkmark$ $\checkmark$ $\checkmark$ $\bigcirc$ $(\mathbf{N})$ 222 66 66 66 \* \*

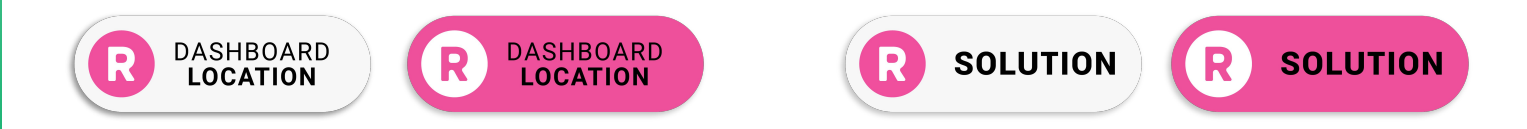

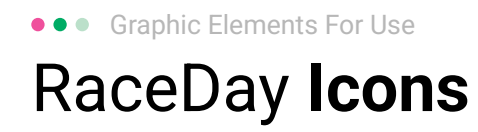

#### Generic

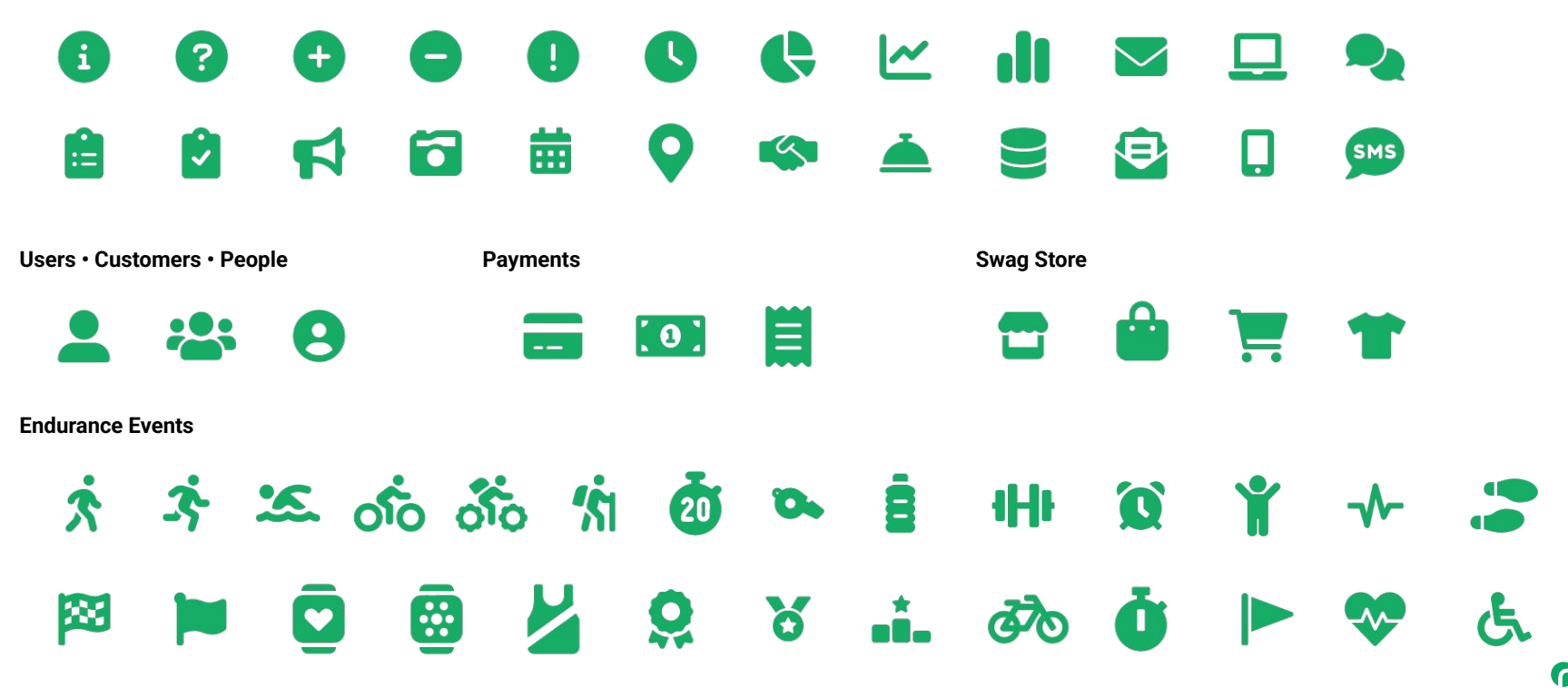

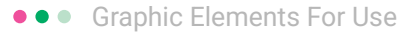

### RunSignup Icons

#### Generic

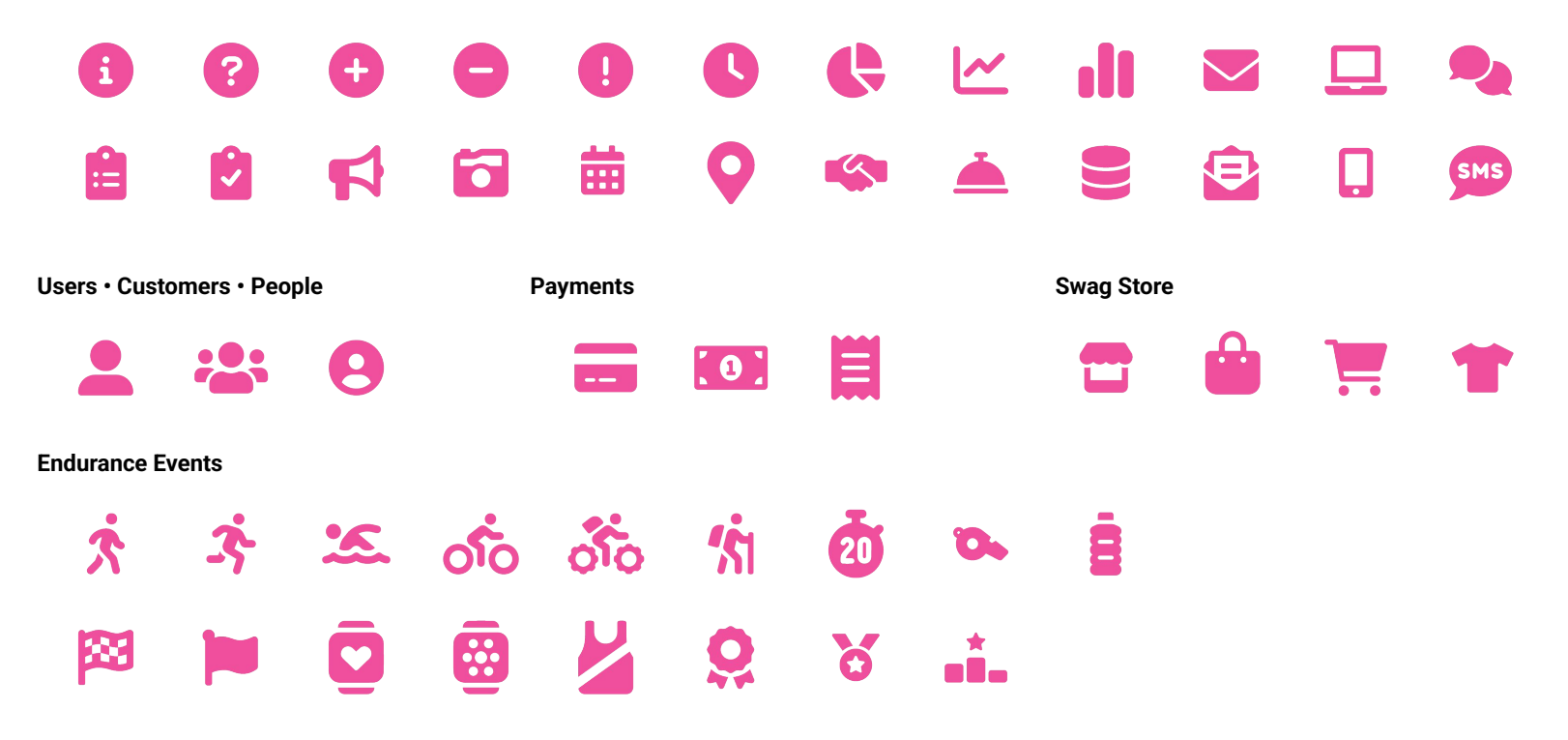

**( R** 50

Lorem ipsum dolor sit amet, consectetur adipiscing elit. Sed cursus ante dapibus diam.

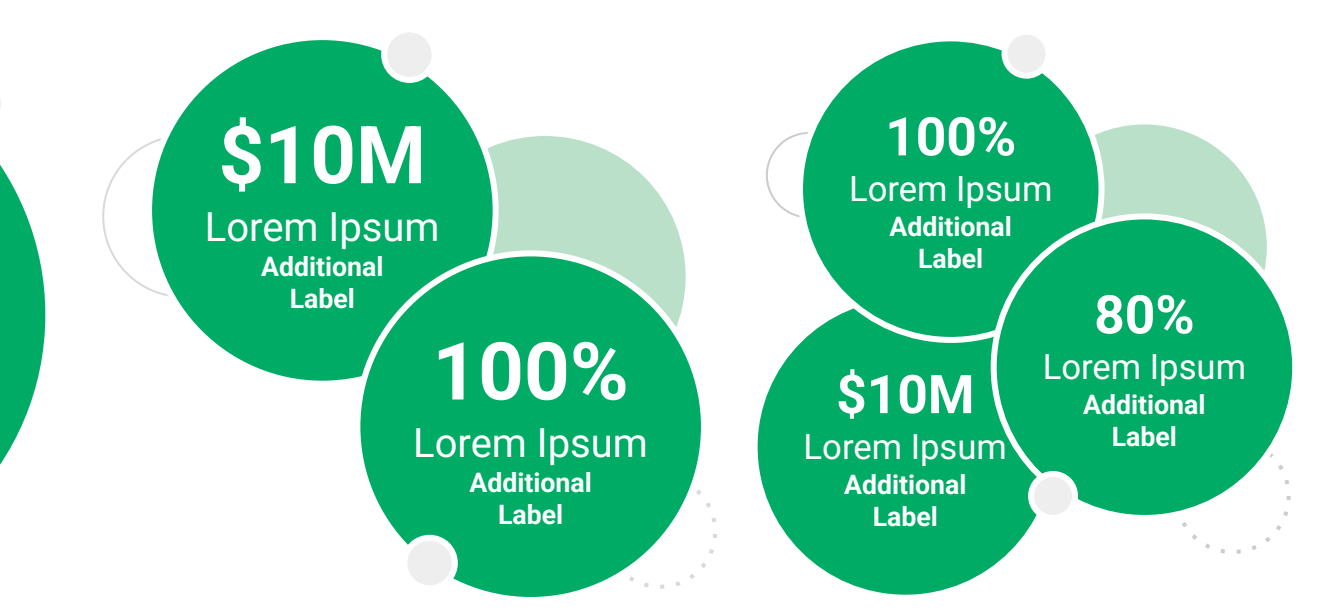

••• Graphic Elements For Use Stat **Bubbles** 

Lorem ipsum dolor sit amet, consectetur adipiscing elit. Sed cursus ante dapibus diam.

\$10M

Lorem Ipsum Additional Label

> 100% Lorem Ipsum

Additional Label 100% Lorem Ipsum Additional Label

\$10M

Lorem Ipsum

Additional

Label

80% Lorem Ipsum Additional Label

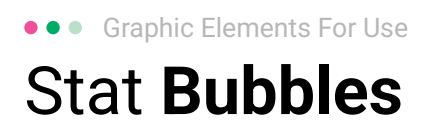

### 25.2%

Lorem ipsum dolor sit amet, consectetur adipiscing elit. Sed cursus ante dapibus diam. 25.2%

Lorem ipsum dolor sit amet, consectetur adipiscing elit. Sed cursus ante dapibus diam.

25.2%

Lorem ipsum dolor sit amet, consectetur adipiscing elit. Sed cursus ante dapibus diam.

A 16 16 16 16 16 16

• • • Graphic Elements For Use

### Basic Charts & Graphs

#### **Chart Title**

#### Section Title

| Data<br>Title | Data<br>Title | Data<br>Title | Data<br>Title | Data<br>Title |
|---------------|---------------|---------------|---------------|---------------|
| XX            | XX            | XX            | XX            | XX            |
| XX            | XX            | XX            | XX            | XX            |
| XX            | XX            | XX            | XX            | XX            |

#### Section Title

| Data<br>Title | Data<br>Title | Data<br>Title | Data<br>Title | Data<br>Title |
|---------------|---------------|---------------|---------------|---------------|
| XX            | XX            | XX            | XX            | XX            |
| XX            | XX            | XX            | XX            | XX            |
| XX            | XX            | XX            | XX            | XX            |

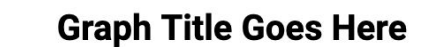

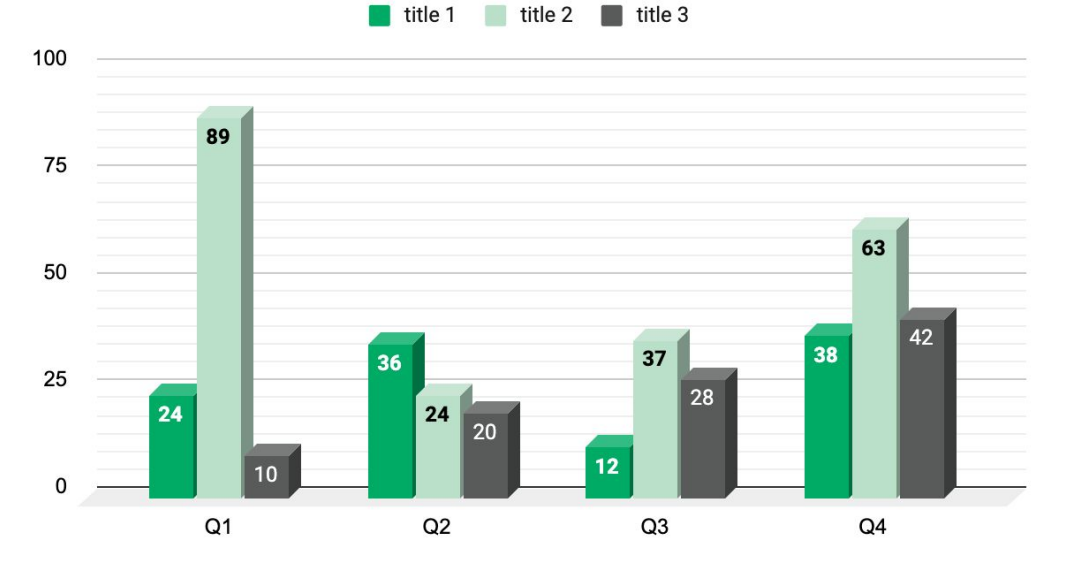

Use this layout to showcase product screenshots for desktop

To insert an image:

- Click on the icon on the laptop
- Select "Upload from computer"
- Click through to where your image file is located on your computer, select the file, and hit enter.

Use this layout to showcase product screenshots for mobile

To insert an image:

- Click on the icon on the mobile device
- Select "Upload from computer"
- Click through to where your image file is located on your computer, select the file, and hit enter.

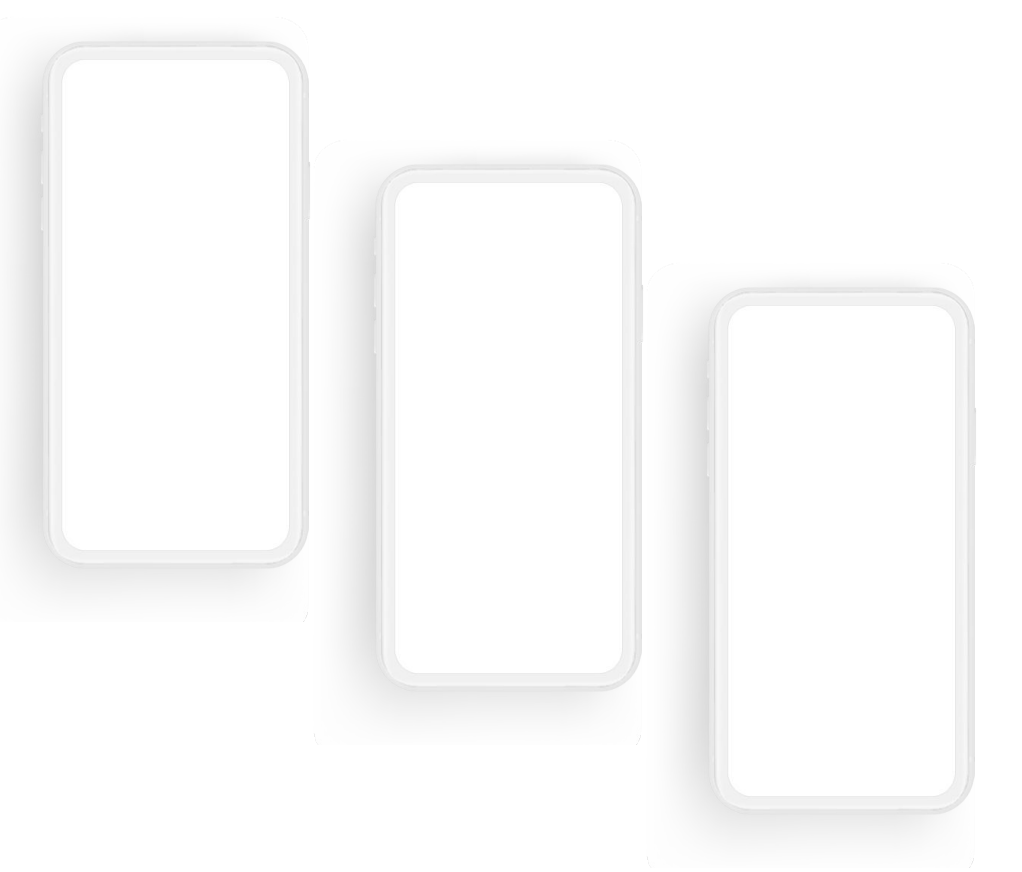

Use this layout to showcase product screenshots for desktop + mobile

To insert an image:

- Click on the icon on the laptop
- Select "Upload from computer"
- Click through to where your image file is located on your computer, select the file, and hit enter.

Use these devices to create your own layout(s)

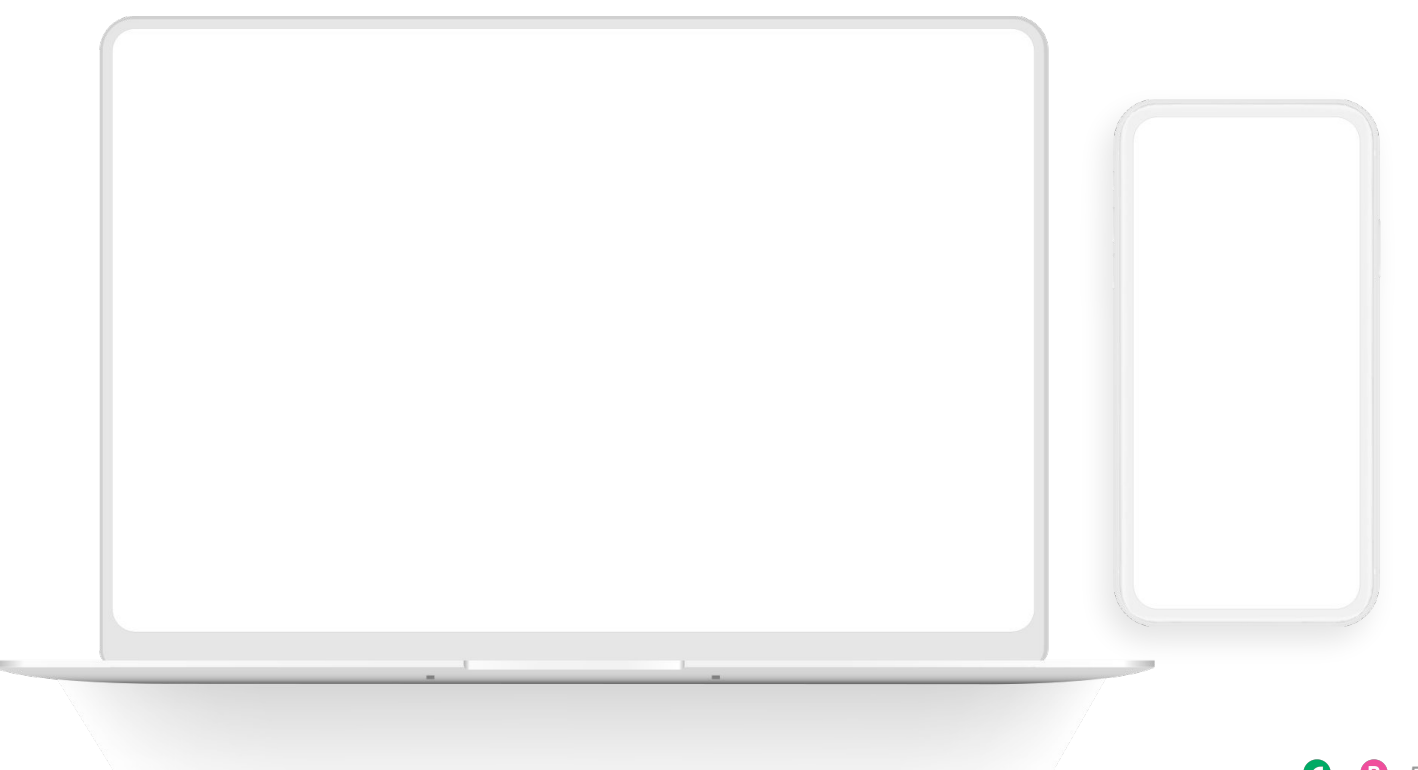

#### ••• Graphic Elements For Use Live Photography

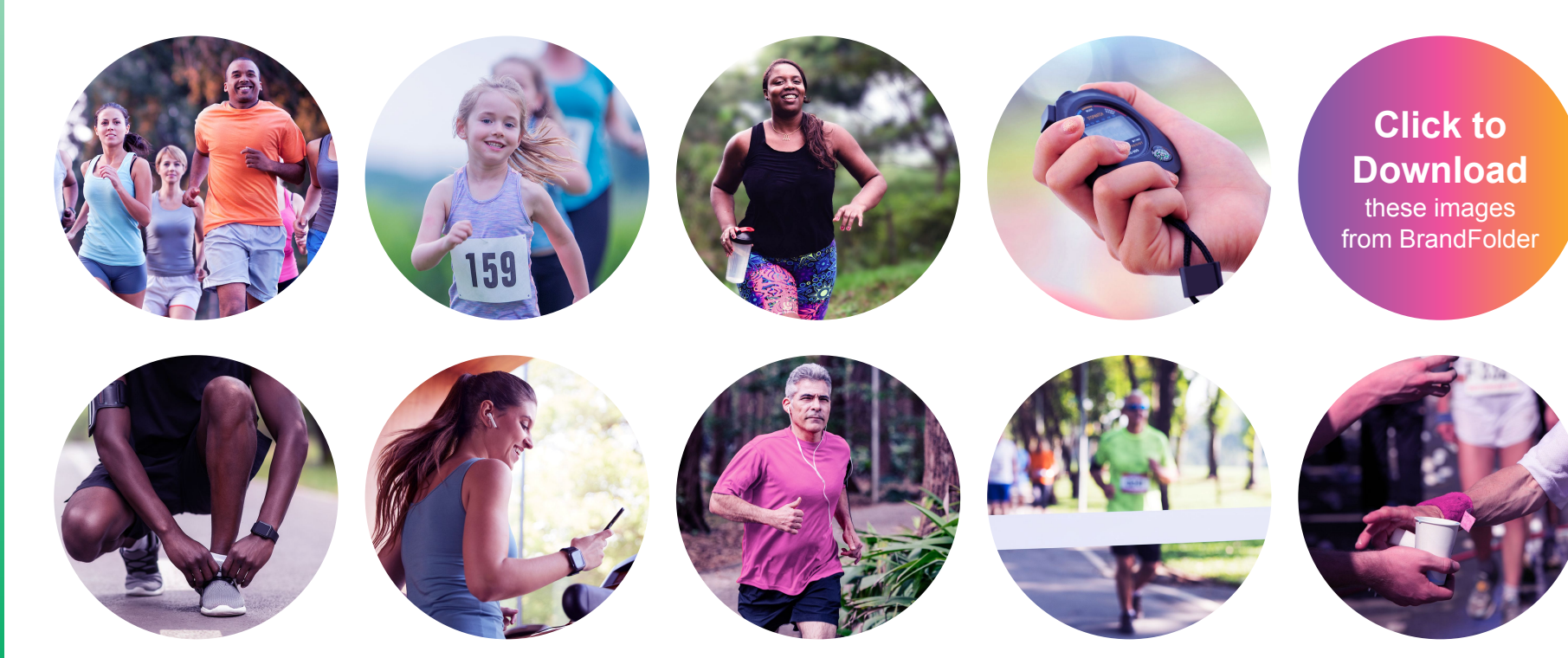